ひとり情シスのIです。

今日は、昨日とは逆に、DBに保存されている yyyymmdd 形式のデータから、コンボボックスのインデックス を指定して、「令和元(2019)年」「6月」「1日」のように表示させるようにします。

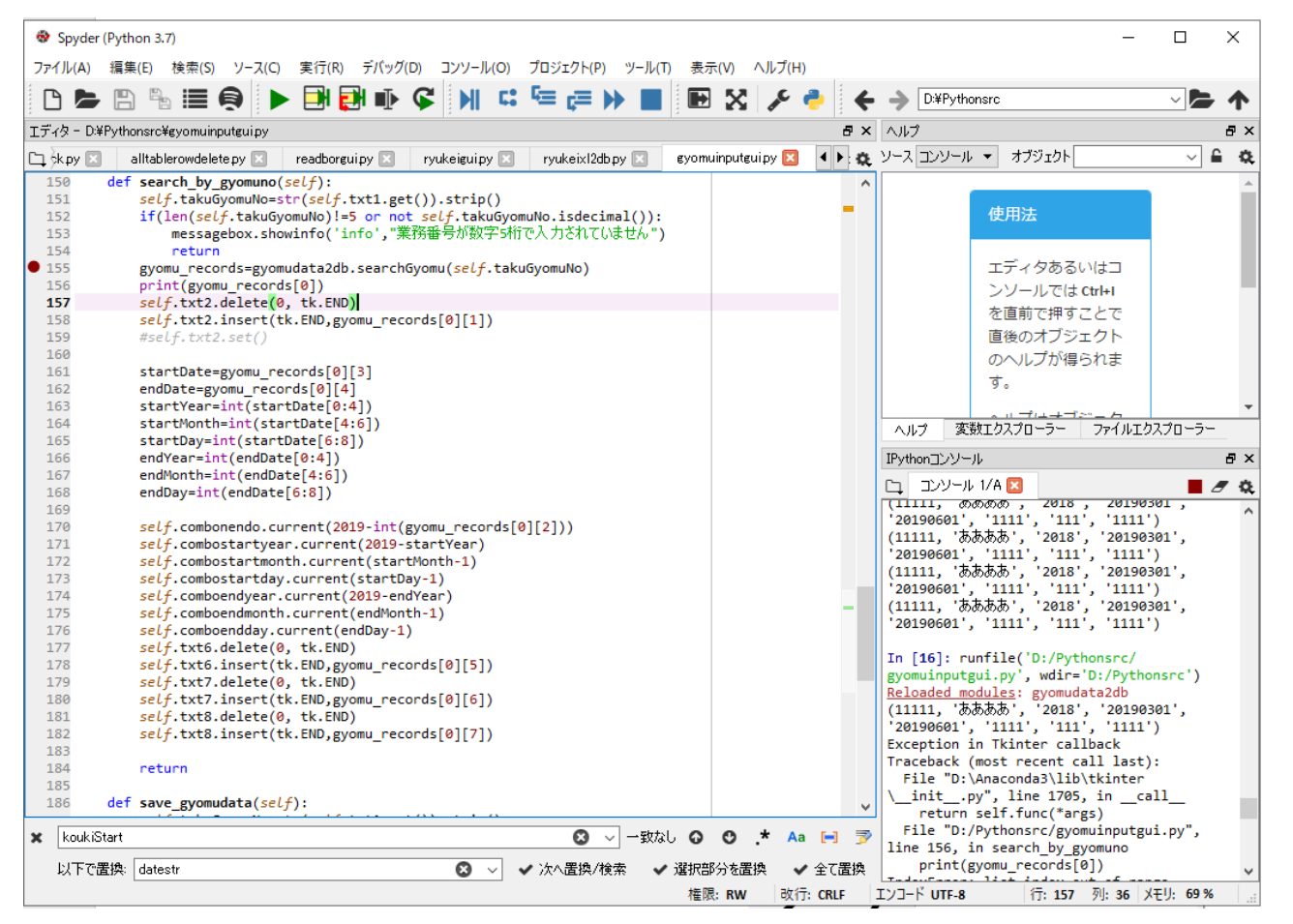

**DB**に保存されているデータ:

| ROWID      | 業務番号 🔍 業務    | 8名 🔍        | / 実施年度          | ~ 1   | 期開始日                     | $\sim$                   | 工期終了日〜                | 発注元名称1  | ,発注元名称2 🗸 | 発注元名称3 🔽   |  |
|------------|--------------|-------------|-----------------|-------|--------------------------|--------------------------|-----------------------|---------|-----------|------------|--|
| 1/111      | 19001 0.0    | )牧場 牛舎新築工事  | 2019            | 20    | 190501                   |                          | 20190601              | ○○土建    |           |            |  |
|            | (null) (null | )           | (null)          | (n    | ull)                     |                          | (null)                | (null)  | (null)    | (null)     |  |
| <i>q</i> # | 務データ入力       |             | _               |       |                          | <                        |                       |         |           | . <b>*</b> |  |
|            | 会社業務番号       | 19001       |                 | 業務    | 業務番号検索                   |                          | 会社業務番号を押して、業務番号検索ボタンを |         |           |            |  |
| ALLAND B 1 |              | 15001       |                 |       |                          | ・ すと、対応する業務のデータを取得し、フォーム |                       |         |           |            |  |
| 業務名        |              | 〇〇牧場 牛舎新    | ○○牧場 牛舎新築工事地盤調査 |       |                          |                          | に表示させます               |         |           |            |  |
|            | 中的生产         | △和二年度(2010) |                 |       |                          |                          |                       | 20290   |           |            |  |
|            | 夫肥牛皮         | 令和九年度(2019年 | F/度) 丫          |       |                          |                          | [ 日付は、                | データを分割  | 削して、それそ   | れのコンボボ     |  |
|            | 工期開始日        | 令和元(2019)年  | ~ 5,            | 3 \   | - 1⊟                     | $\sim$                   | ックス                   | こ設定します。 |           |            |  |
|            | 工期終了日        | 令和元(2019)年  | ~ 6,            | 1     | <ul> <li>✓ 1日</li> </ul> | $\sim$                   | これで、                  | 業務データカ  | ぶ読み出せるよ   | うになりまし     |  |
| 発          | 注元名称1(必須)    | 00±建        |                 |       |                          | -                        | た。                    |         |           |            |  |
|            | 発注元名称2       |             |                 |       |                          | -                        | とりあ;                  | えず、今日は、 | こんなところで   | S.         |  |
|            |              |             |                 |       |                          |                          |                       |         |           |            |  |
|            | 発注元名称3       |             |                 |       |                          |                          |                       |         |           |            |  |
|            |              |             | ОК              | ancel |                          |                          |                       |         |           |            |  |